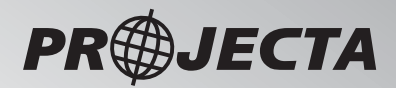

# BATTERY MONITOR KIT

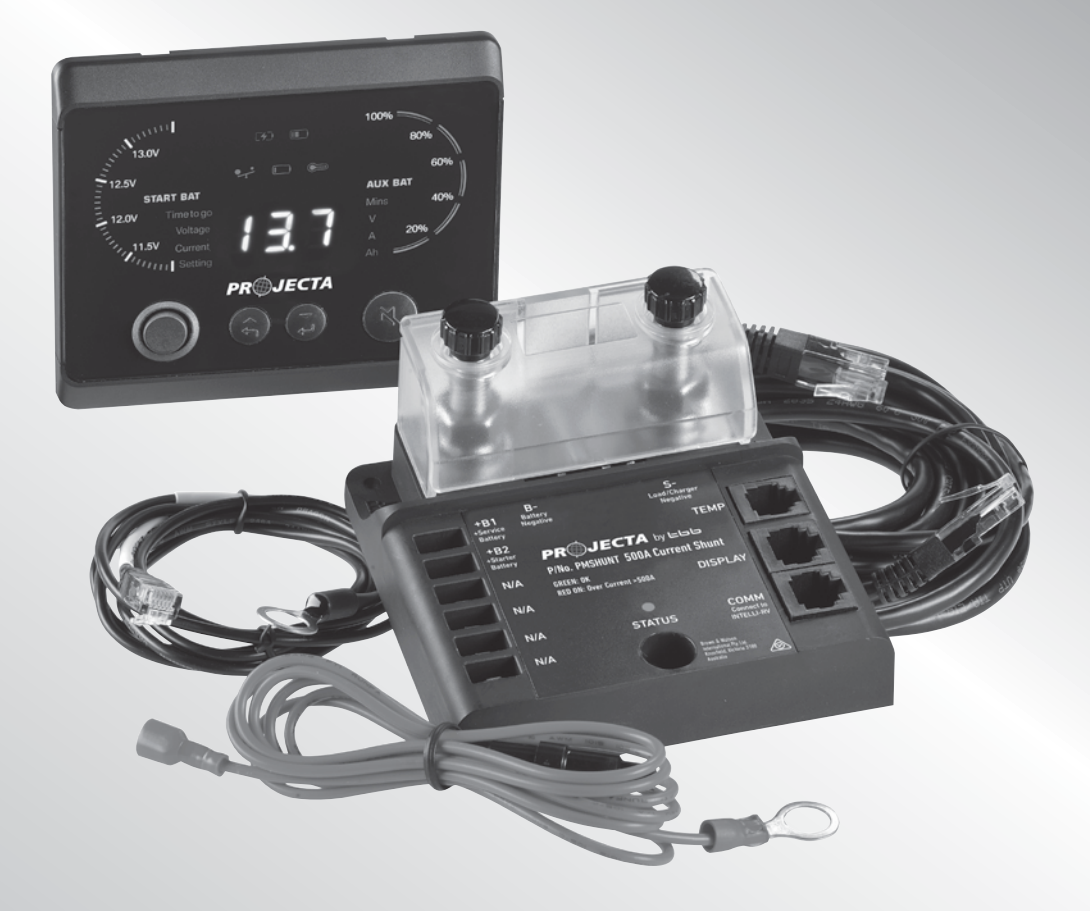

P/No. BM500-BT

# INTRODUCTION

BM500-BT Bluetooth Battery Monitor Kit is comprised of the two following devices:

- 500A Smart Shunt
- Bluetooth Battery Monitor

#### **BM500-BT Features:**

- Rated to measure current up to 500A
- Compatible with 12V DC, 24V DC or 48V DC batteries
- Compatible with AGM, GEL, WET and Lithium batteries
- Built-in Bluetooth<sup>™</sup> allows users to connect to BM500-BT via Andriod or iOS app
- Contact ratings 2A@30V DC or 0.5A@125V AC
- Measurement accuracy:
  - Current: +/- 0.4%
  - Voltage: +/-0.3%
- Supports CAN and RS485

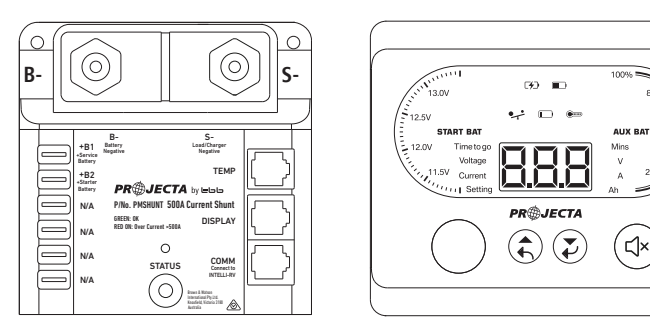

# **INSTALLATION GUIDE**

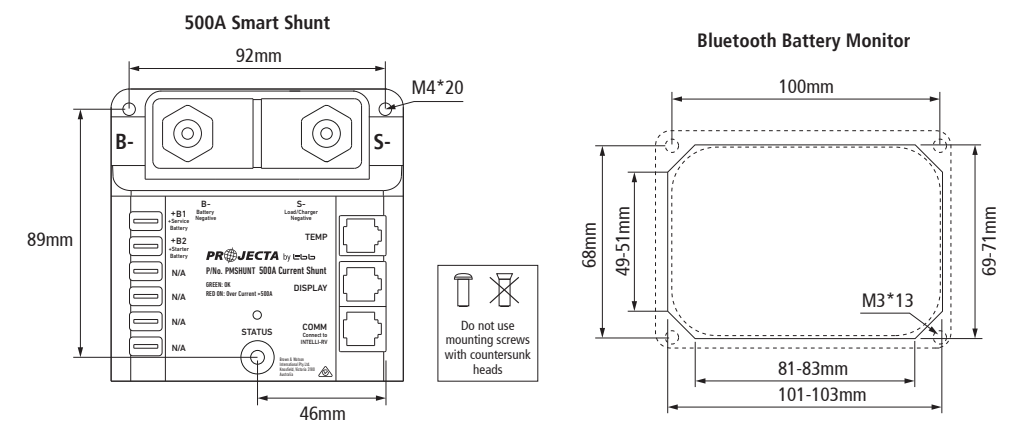

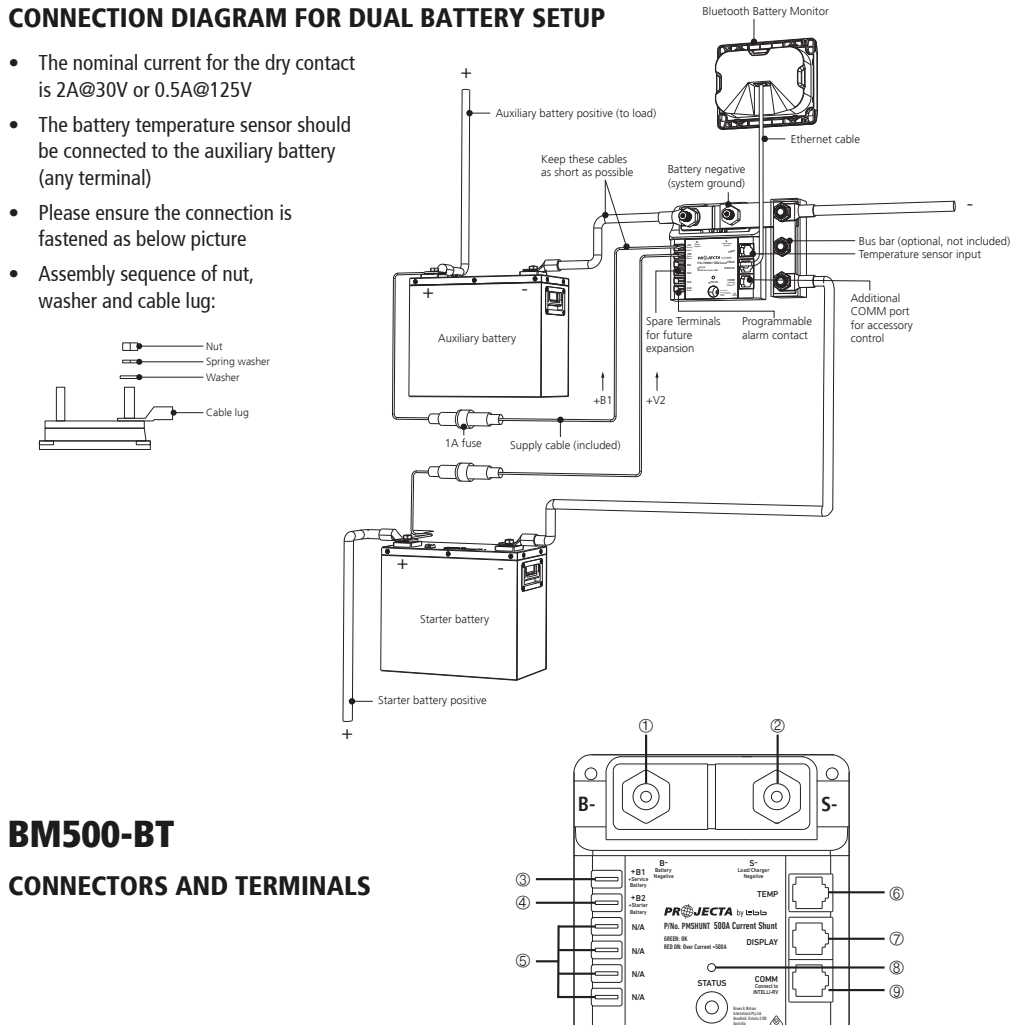

#### Table 1: Connectors and terminals of BM500-BT

| NO. | Print   | Description                                                              |
|-----|---------|--------------------------------------------------------------------------|
| 1   | B-      | Auxiliary battery negative input terminal                                |
| 2   | S-      | DC loads negative input terminal                                         |
| 3   | +B1     | Auxiliary battery positive input terminal (use supplied fused red cable) |
| 4   | +B2     | Starter battery positive input terminal                                  |
| 5   | N/A     | Terminals not used                                                       |
| 6   | TEMP    | Temperature sensor cable input                                           |
| 7   | DISPLAY | Bluetooth™ battery monitor cable input                                   |
| 8   | Status  | LED indicator (See Chapter 2.3)                                          |
| 9   | COMM    | 485 and CAN communication port (See Chapter 2.4)                         |

| Alarm or protection<br>condition/logic |                                       | Alarm or protection<br>value |               | Resume value |               | Setting |
|----------------------------------------|---------------------------------------|------------------------------|---------------|--------------|---------------|---------|
|                                        |                                       | Default                      | Range         | Default      | Range         | step    |
| 0                                      | No condition                          |                              |               |              |               |         |
| 1                                      | Auxiliary battery<br>voltage low      | 10.5V                        | 7.0V~95.0V    | 11.0V        | 7.0V~95.0V    | 0.01V   |
| 2                                      | Auxiliary battery<br>voltage high     | 16.0V                        | 7.0V~95.0V    | 15.5V        | 7.0V~95.0V    | 0.01V   |
| 3                                      | Auxiliary battery<br>SoC low          | 20.0%                        | 0~99.0%       | 30.0%        | 0~99.0%       | 0.1%    |
| 4                                      | Time to go low                        | 1800 sec.                    | 60~86400 sec. | 3600 sec.    | 60~86400 sec. | 1 sec.  |
| 5                                      | Over-current<br>(charge)              | 10A                          | 1A~600A       | 9A           | 1A~600A       | 0.01A   |
| 6                                      | Over-current<br>(discharge)           | -10A                         | -1A~600A      | -9A          | -1A~600A      | 0.01A   |
| 7                                      | Auxiliary battery<br>temperature low  | 0°C                          | -20~+50℃      | 1°C          | -20~+50℃      | 0.1℃    |
| 8                                      | Auxiliary battery<br>temperature high | 40℃                          | -20~+50℃      | 39°C         | -20~+50℃      | 0.1℃    |
| 10                                     | Starter battery<br>voltage low        | 10.5V                        | 7.0V~95.0V    | 11.0V        | 7.0V~95.0V    | 0.01V   |
| 11                                     | Starter battery<br>voltage high       | 16.0V                        | 7.0V~95.0V    | 15.5V        | 7.0V~95.0V    | 0.01V   |
| 12                                     | 2nd Starter battery<br>voltage low    | 10.5V                        | 7.0V~95.0V    | 11.0V        | 7.0V~95.0V    | 0.01V   |
| 13                                     | 2nd Starter battery<br>volt high      | 16.0V                        | 7.0V~95.0V    | 15.5V        | 7.0V~95.0V    | 0.01V   |

#### Table 2: Condition/logic for alarm and dry contact

#### LED INDICATOR

Table 3: LED indicators

| Status                        | Status flash interval        | Description                                                                                                    |
|-------------------------------|------------------------------|----------------------------------------------------------------------------------------------------|
| Power on initialization state | Alternating red<br>and green | Power on initialization state. When powering BM500-BT,<br>ensure the battery isn't being charged or discharged |
|                               | Green flashing               | Normal operation                                                                                               |
| Operation                     | Red flashing                 | Alarm (See Table 2)                                                                                            |
|                               | Red on                       | The charge or discharge current of the auxiliary battery exceeds 500A                                          |

#### COMM PORT

BM500-BT is compatible with RS485 and CAN. It allows the user to connect with an external device by either RS485 or CAN protocol. The COMM port is defined as below:

| PIN port | Status color   | Description |
|----------|----------------|-------------|
| Pin1     | Orange / white | Reserved    |
| Pin2     | Orange         | Reserved    |
| Pin3     | Green / white  | 485A        |
| Pin4     | Blue           | CANH        |
| Pin5     | Blue / white   | CANL        |
| Pin6     | Green          | 485B        |
| Pin7     | Brown / white  | Reserved    |
| Pin8     | Brown          | Reserved    |

#### Table 4: Pin definition of COMM port

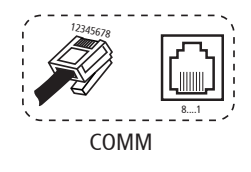

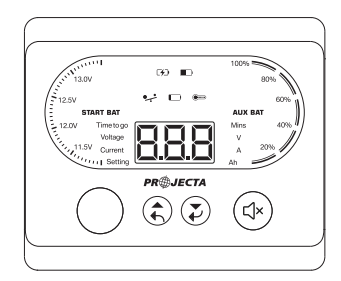

#### BM500-BT - BLUETOOTH™ BATTERY MONITOR

#### Table 5: Display and buttons of BM500-BT – Bluetooth™ Battery Monitor

| Display Icon            | Item                             | Description                                                                                     |
|-------------------------|----------------------------------|-------------------------------------------------------------------------------------------------|
| [4]                     | Charge                           | Connected battery is being charged                                                              |
|                         | Discharge                        | Connected battery is being discharged                                                           |
| •                       | Overcurrent                      | Auxiliary battery alarm for high charge or discharge current                                    |
|                         | SoC.Low alarm                    | Low State of Charge for auxiliary battery                                                       |
| ••••                    | Temperature warning              | Low temperature or high temperature alarm for auxiliary battery                                 |
| START BAT               | Starter battery voltage          | Starter battery voltage indicator                                                               |
| AUX BAT                 | AUX.BAT SoC                      | Auxiliary battery state of charge (SoC) (%)                                                     |
| (È)                     | Scroll up or<br>Return button    | Scroll up to last item,<br>to exit configuration hold button for 2 seconds                      |
| 8.8.8                   | Value Information                | Display value based on what parameter is being observed                                         |
| $\overline{\mathbf{z}}$ | Scroll down or<br>Confirm button | Scroll down to next item. Or, to confirm selection and configuration, hold button for 2 seconds |
|                         | Mute button                      | Mute or unmute an alarm set                                                                     |

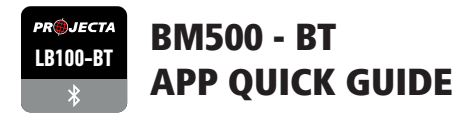

#### **1. CONNECTING TO A SMART DEVICE (BLUETOOTH)**

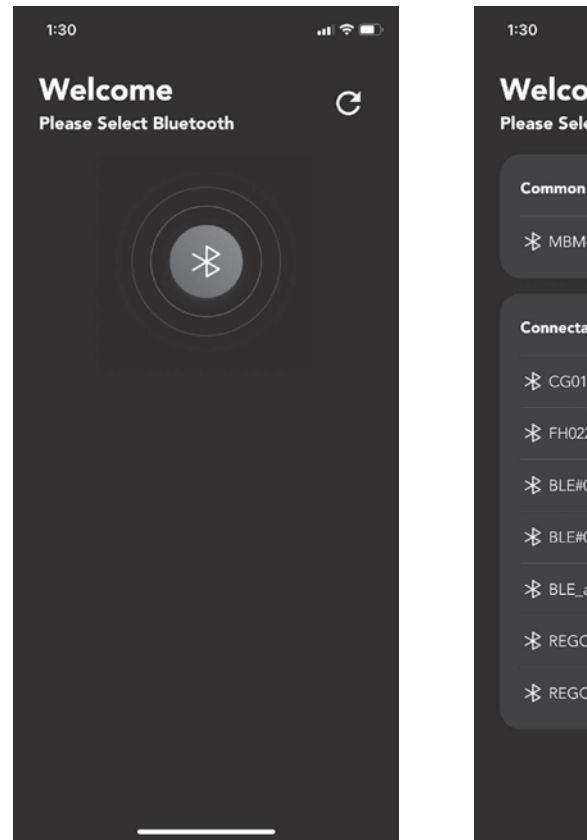

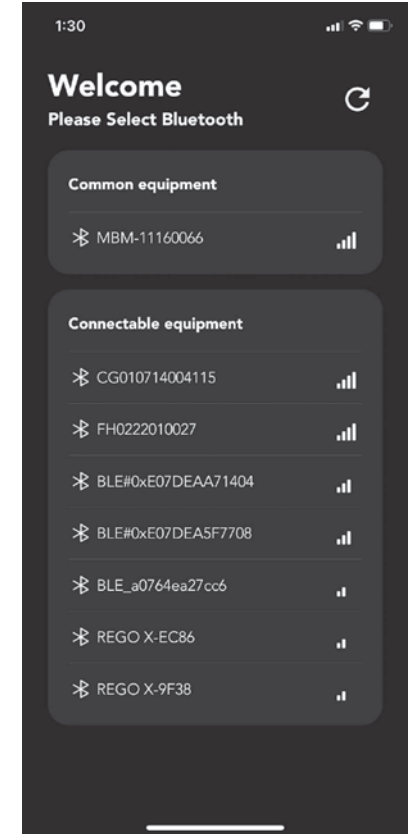

- Go to your smart device's App Store (iPhone/iPad) or Play Store (Android) and search for "Projecta BM500 app". Download this app to your smart device. (See list of compatible devices on page 23)
- 2. Ensure Bluetooth and Location are enabled on your smart device and that permission is granted for the app to use Bluetooth and discover new connections.
- 3. Open the app and it will begin searching for compatible devices. Select the device beginning with "MBM".

#### **1. CONNECTING TO A SMART DEVICE (BLUETOOTH)**

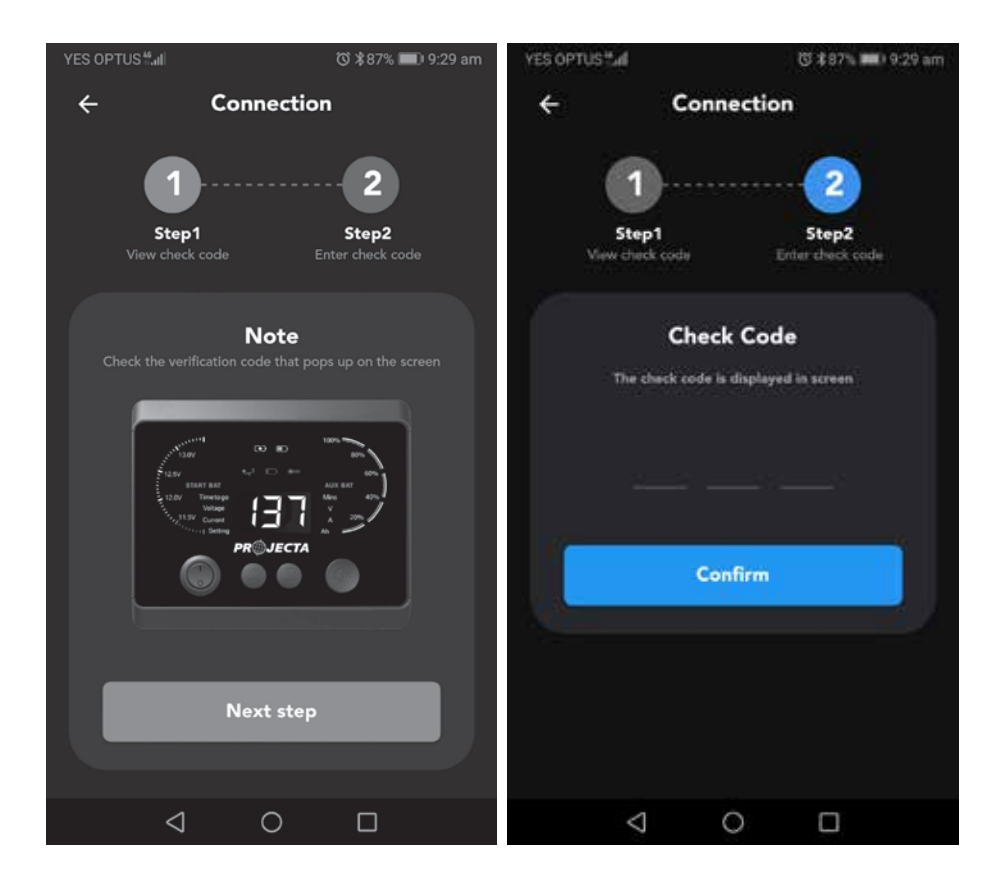

- 4. A verification code will pop up on the display module. Click Next Step.
- 5. Enter the 3-digit code into the mobile APP and press confirm.
- 6. Once you have established a paired connection with your smart device, the app will take you to the home screen.

#### 2. USING THE PROJECTA BM500-BT APP

From the home screen, the BM500-BT app allows the user to remotely monitor key aspects of their battery from the convenience of their phone or tablet, as well as remotely set alerts for various conditions to optimise the life of the battery.

The following information is displayed in the app's home screen.

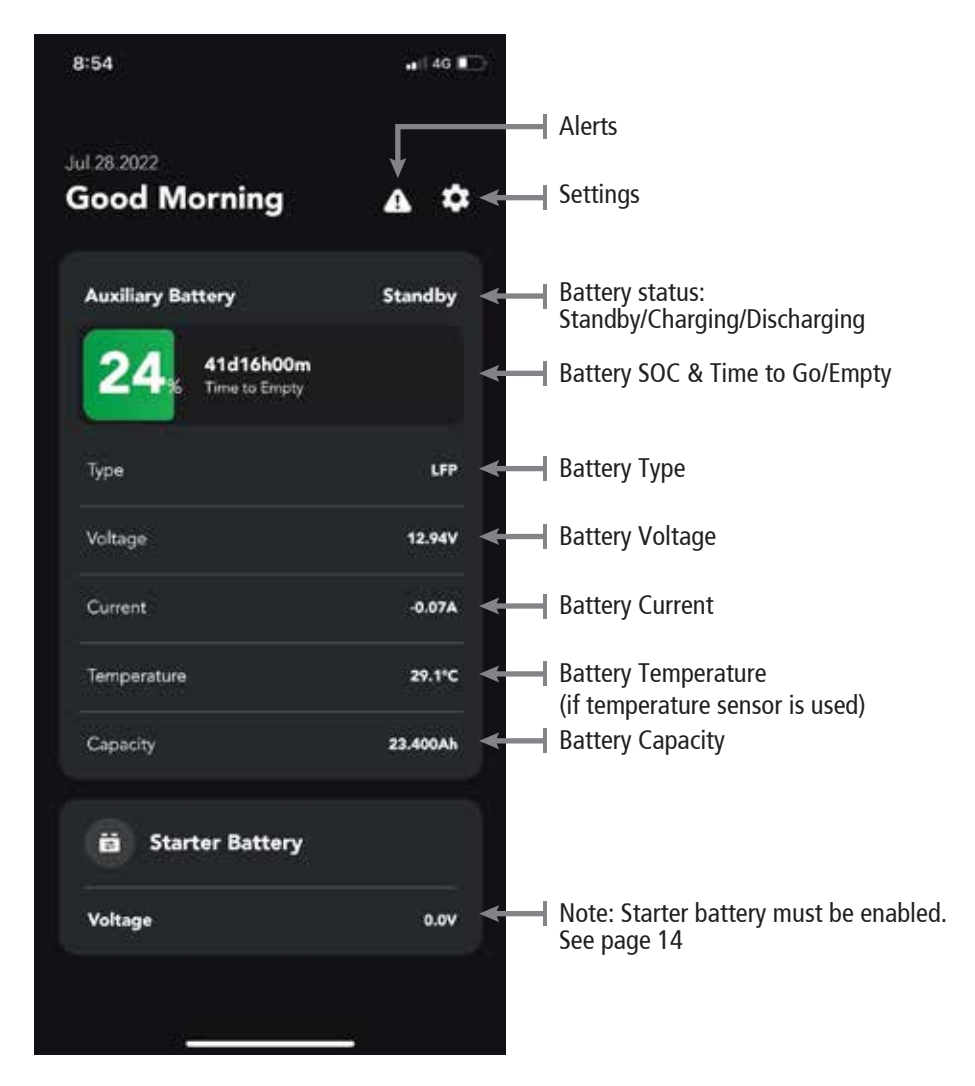

See page 13 for further instructions on how to use the BM500-BT APP.

# BM500-BT – BLUETOOTH™ BATTERY MONITOR OPERATION

The BM500-BT – Bluetooth<sup>™</sup> Battery Monitor can show a wide range of important battery parameters. The monitor will cycle through the following items; Time to go, Voltage, Current for the auxiliary battery. Users can alternatively press the scroll up/down button to cycle through the screen. The screen will automatically turn off after 150 seconds and will turn on again if any button is pressed.

# NOTE: It is essential to configure BM500-BT to ensure the display and the app provide accurate information.

- Set the battery type and capacity as per the battery connected to the BM500-BT (can be set either in monitor or app)
- Before connecting the auxiliary battery to the BM500-BT ensure it is charged to 100%; as the BM500-BT will calibrate the state of charge upon auxiliary battery connection.

| Display Value |            | Description                                                                                                    |
|---------------|------------|----------------------------------------------------------------------------------------------------|
| Time to go    | Mins       | Time left under the present load, before the auxiliary<br>battery is empty. Or time left under the charge current,<br>before the auxiliary battery is full charged<br>Note: 999 is the highest value |
| Voltage       | V          | Voltage of the auxiliary battery                                                                                                    |
| Current       | А          | Current flowing in or out of the auxiliary battery                                                                                                    |
| Blank         | Percentage | Percentage value of the auxiliary battery state of charge                                                                                                    |

#### Table 6: Display Values

# **CONFIGURING BM500-BT VIA MONITOR**

Press the Scroll down button (Confirm button) for 2 seconds, to enter into setting page. This menu can be accessed using the following sequence:

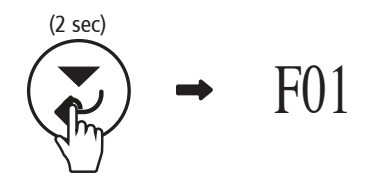

There are four items in setting page to be selected: (1) F01 (2) F02 (3) C01 (4) C02

The user can press the Scroll up (Return button) or Scroll down (Confirm button) button to cycle through the above four selections. By pressing the Scroll up button (Return button) for 2 seconds, it will quit from the settings page and return to the main operation page.

#### F01 – BATTERY TYPE SETTING

The user can choose the chemistry type of their battery by setting this menu. It can be accessed by using the following sequence:

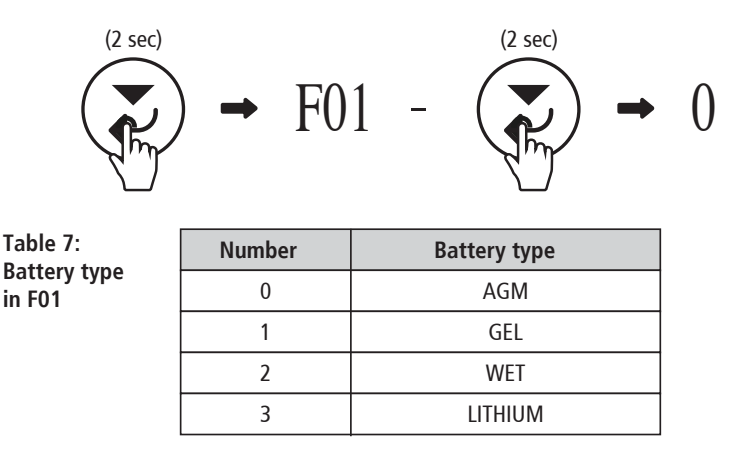

Press the Scroll down button (Confirm button) for 2 seconds to confirm the selection. Note: LFP is the default setting

#### **F02 - BATTERY CAPACITY SETTING**

The user can choose their auxiliary battery's capacity by setting this menu. It can be accessed using the following sequence:

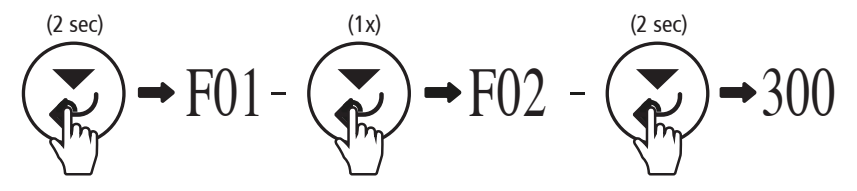

Press the Scroll down button (Confirm button) to move the cursor in hundreds, tens and single digits; press the Scroll up button (Return button) to change the number from 0-9; Press the Scroll down button (Confirm button) for 2 seconds to confirm the selection.

Note: 200Ah is default setting

#### **C01 - RESET BATTERY**

This can be applied after installing a new battery of the same specifications as the previous one. This menu can be accessed using the following sequence:

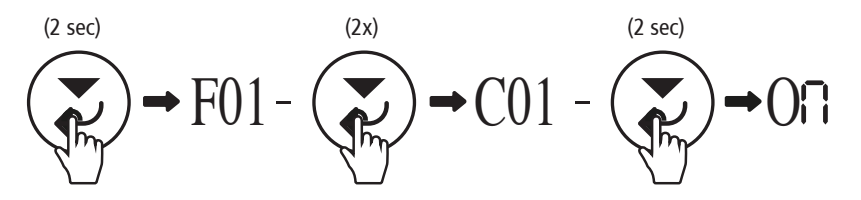

Select On and Press the Scroll down button (Confirm button) for 2 seconds to confirm the selection.

#### **C02 - BUZZER ALARM SETTING**

The user can turn ON/OFF the buzzer alarm by setting this menu. This menu can be accessed by using the following sequence:

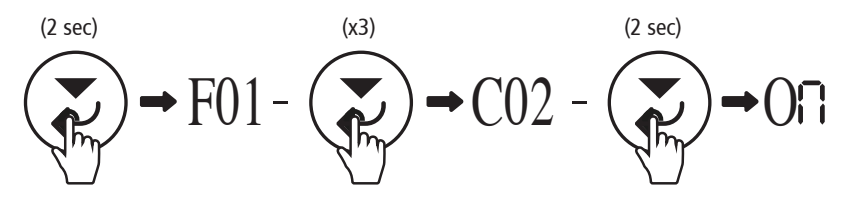

The user can select ON or OFF in this setting:

- ON: Enable alarm
- OFF: Disable alarm

Press the Scroll down button (Confirm button) for 2 seconds to confirm the selection. Alternatively the user can press the mute button on the display

Note: ON is the default setting

# **WARNING CODES**

BM500-BT will display warnings as they occur. Please refer to the chart below for a each warning and description.

#### Table 8: Warning code list

| ltem     | Warning<br>code | Warning type   | Description                                    |
|----------|-----------------|----------------|------------------------------------------------|
|          | E01             | V.LOW(+B1)     | Low battery voltage for auxiliary battery      |
|          | E02             | V.HIGH (+B1)   | High battery voltage for auxiliary battery     |
|          | E03             | SoC.LOW (+B1)  | Low state of charge for auxiliary battery      |
|          | E04             | TIME.LOW (+B1) | Low time remaining for auxiliary battery       |
|          | E05             | I.CHARGE (+B1) | High charge current for auxiliary battery      |
| BM500-BT | E06             | I.DISCH (+B1)  | High discharge current for auxiliary battery   |
| code     | E07             | T.LOW (+B1)    | Low battery temperature for auxiliary battery  |
|          | E08             | T.HIGH (+B1)   | High battery temperature for auxiliary battery |
|          | E10             | V.LOW (+V2)    | Low battery voltage for starter battery        |
|          | E11             | V.HIGH (+V2)   | High battery voltage for starter battery       |
|          | E12             | V.LOW (+V3)    | Low battery voltage for 2nd starter battery    |
|          | E13             | V.HIGH (+V3)   | High battery voltage for 2nd starter battery   |

#### 3. USING THE PROJECTA BM500 APP (CONTINUED)

The user can adjust the settings by clicking on the COG icon on the top right of the menu

Note: Upon first set up, it is recommended to adjust the following two settings:

Battery Settings -> Battery Capacity (see 3.1) Alarm Settings -> Over current-discharging (see 3.2.6 )

| 8:54                          | ••(  4G 🔳 💭 | 8:54                     | 📲 🛛 46 🔳 |
|-------------------------------|-------------|--------------------------|----------|
| 61 28 2022                    |             | ← Configuration          |          |
| Good Morning                  | <b>A</b>    | Battery Settings         | >        |
| Auxiliary Battery             | Standby     | Alarm Settings           | >        |
| 24 41d16h00m<br>Time to Empty |             | General Settings         |          |
| Туре                          | LFP         | General Settings         | ,        |
| Voltage                       | 12.94V      | Information              | >        |
| Current                       | -0.07A      | Bluetooth                | >        |
| Temperature                   | 29.1°C      |                          |          |
| Capacity                      | 23.400Ah    | Restore Default Settings | >        |
| 🛱 Starter Battery             |             |                          |          |
| Voltage                       | 0.0V        |                          |          |

#### **3.1 BATTERY SETTINGS**

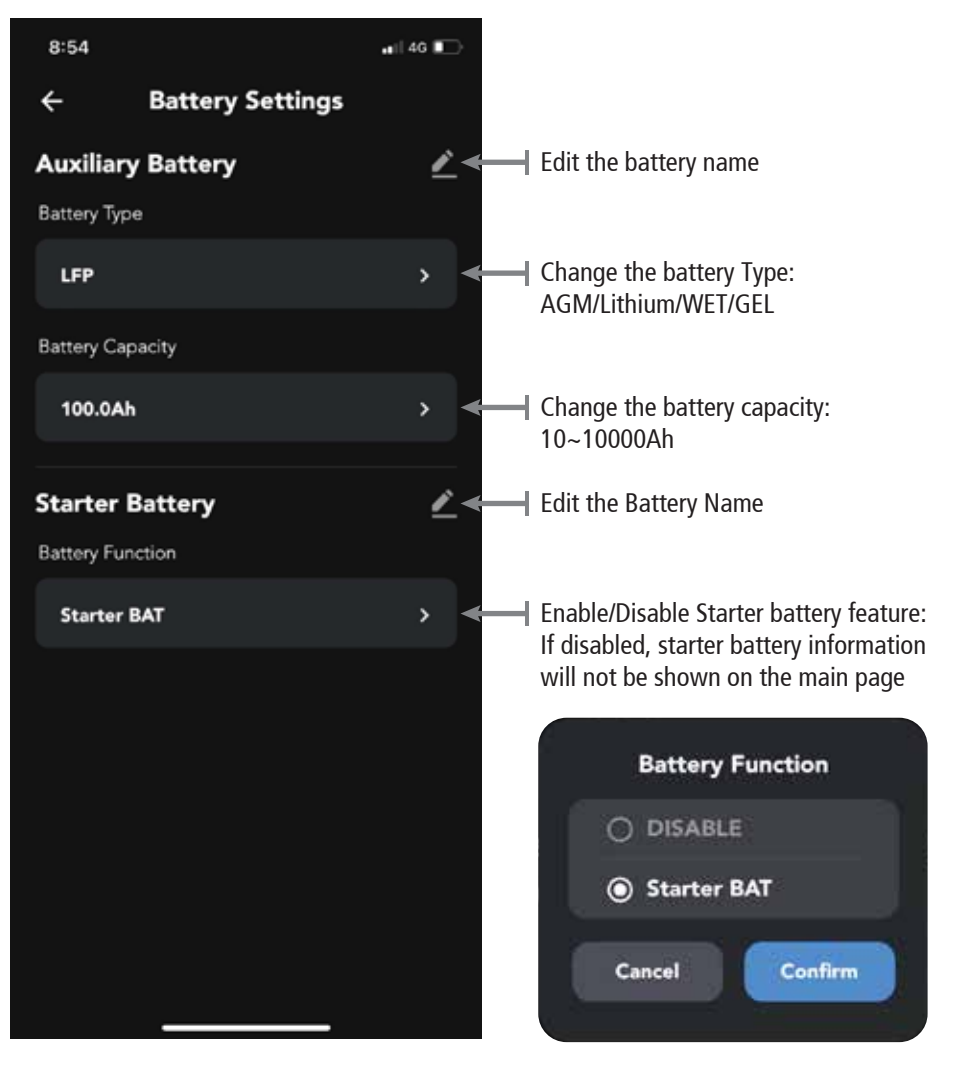

#### **3.2 ALARM SETTINGS**

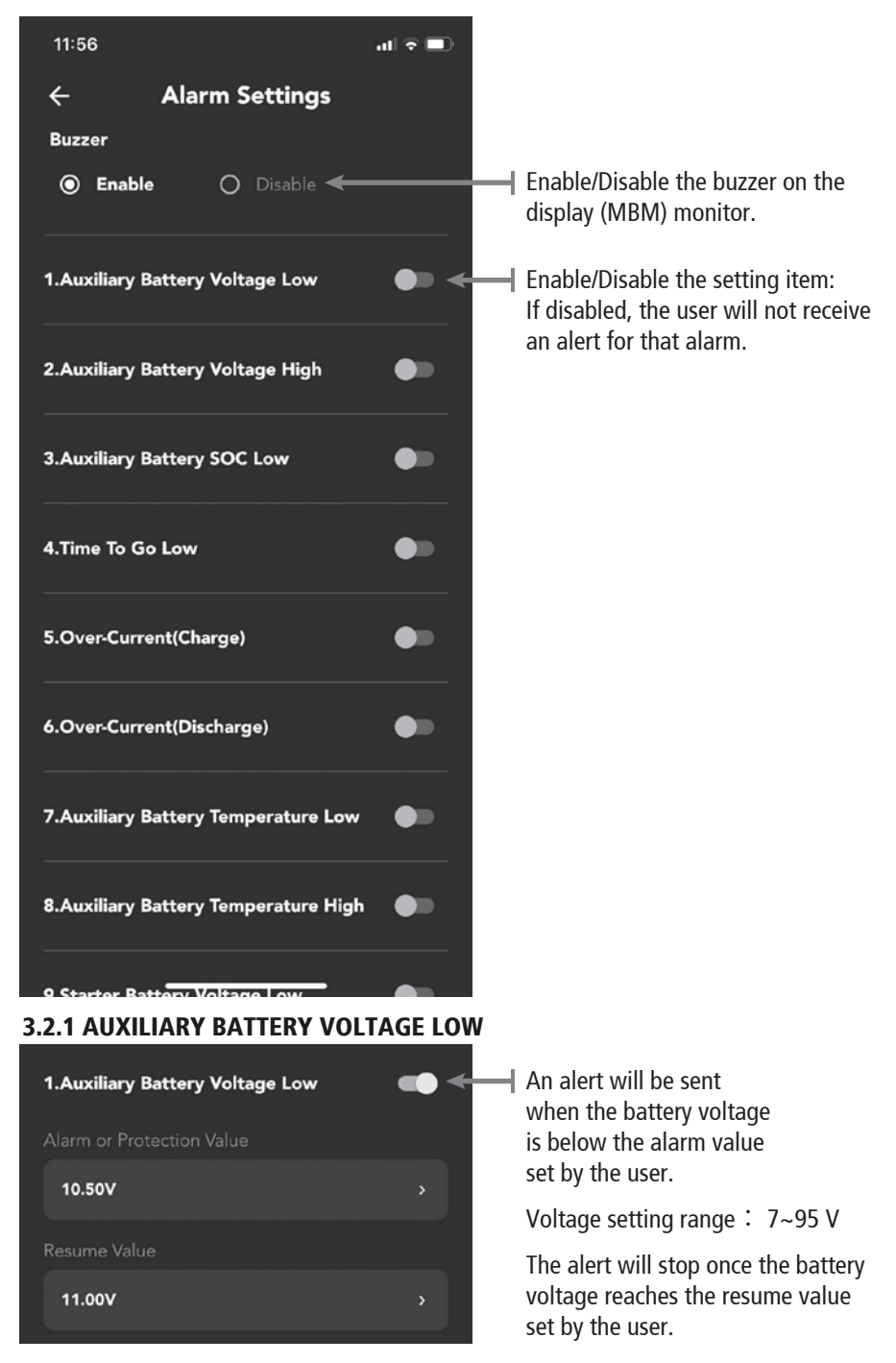

#### **3.2.2 AUXILIARY BATTERY VOLTAGE HIGH**

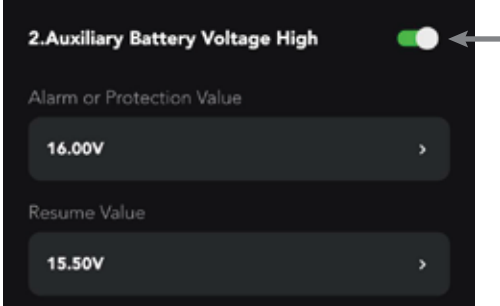

#### **3.2.3 AUXILIARY BATTERY SOC LOW**

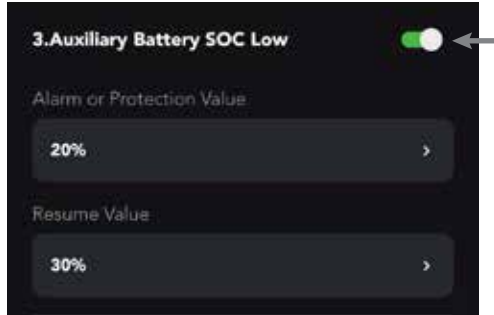

#### 3.2.4 TIME TO GO LOW

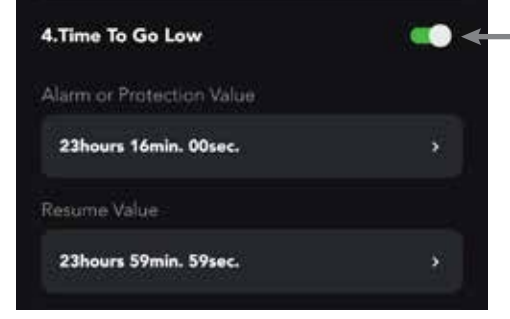

#### 3.2.5 OVER CURRENT-CHARGING

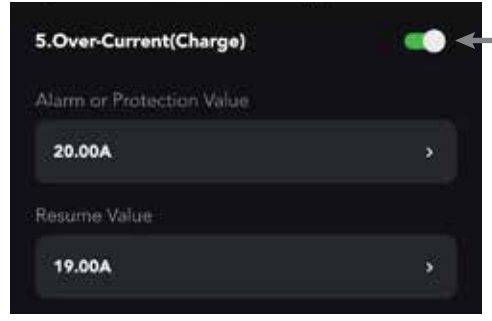

• An alert will be sent when the battery voltage is higher than the alarm value set by the user

Voltage setting range : 7~95 V

The alert will stop once the battery voltage reaches the resume value set by the user

An alert will be sent when the battery SOC is below the alarm value set by the user

SOC setting range : 0~99%

The alert will stop once the battery SOC reaches the resume value set by the user

An alert will be sent when the remaining time is below the alarm value set by the user

Time setting range : 23H59min59sec

The alert will stop once the time to go low value reaches the resume value

An alert will be sent when the charging current is higher than alarm value set by the user

Current setting range: 1~600A

The alert will stop once the over current charging value reaches the resume value set by the user

#### 3.2.6 OVER CURRENT-DISCHARGING

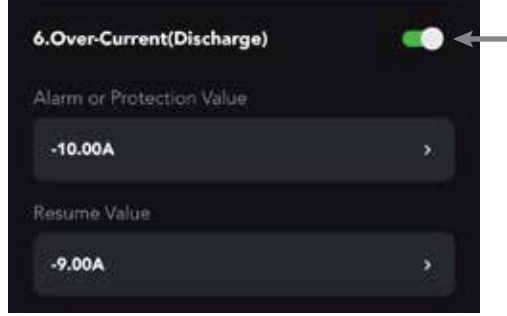

An alert will be sent when the discharge current is below the alarm value set by the user

Current setting range : - 1~ 600A

The alert will stop once the over-current discharge reaches the resume value set by the user

#### **3.2.7 AUXILIARY BATTERY TEMPERATURE LOW**

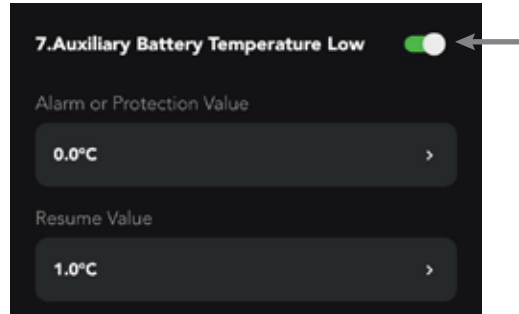

An alert will be sent when the battery temperature is below the alarm value set by the user

Temperature setting range  $: -20 \sim 50C$ 

The alert will stop once the temperature reaches the resume value set by the user

#### **3.2.8 AUXILIARY BATTERY TEMPERATURE HIGH**

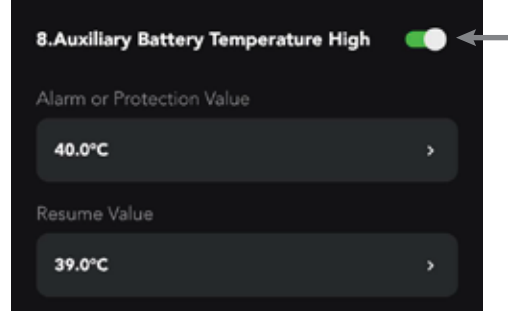

#### 3.2.9: STARTER BATTERY VOLTAGE LOW

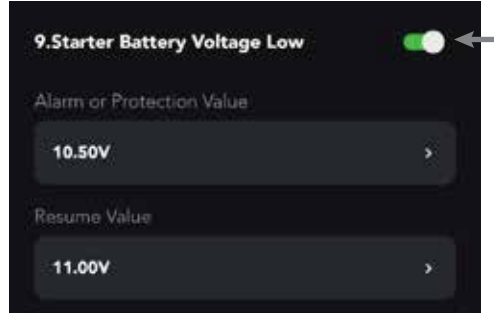

An alert will be sent when the battery temperature is higher than the alarm value set by the user

Temperature setting range  $: -20 \sim 50C$ 

The alert will stop once the temperature reaches the resume value set by the user

An alert will be sent when the battery voltage is below the alarm value set by the user

Voltage setting range : 7~95 V

The alert will stop once the battery voltage reaches the resume value set by the user

#### 3.2.10: STARTER BATTERY VOLTAGE HIGH

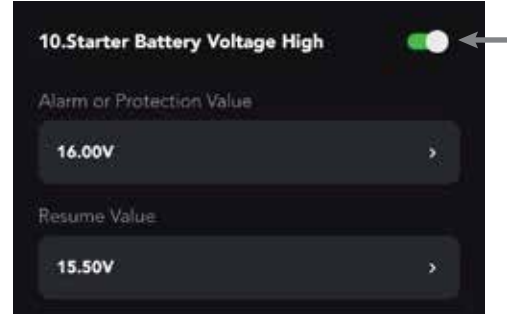

#### **3.3: GENERAL SETTINGS**

An alert will be sent when the battery voltage is higher than the alarm value set by the user

Voltage setting range : 7~95 V

The alert will stop once the battery voltage reaches the resume value set by the user.

Confirm

Cancel

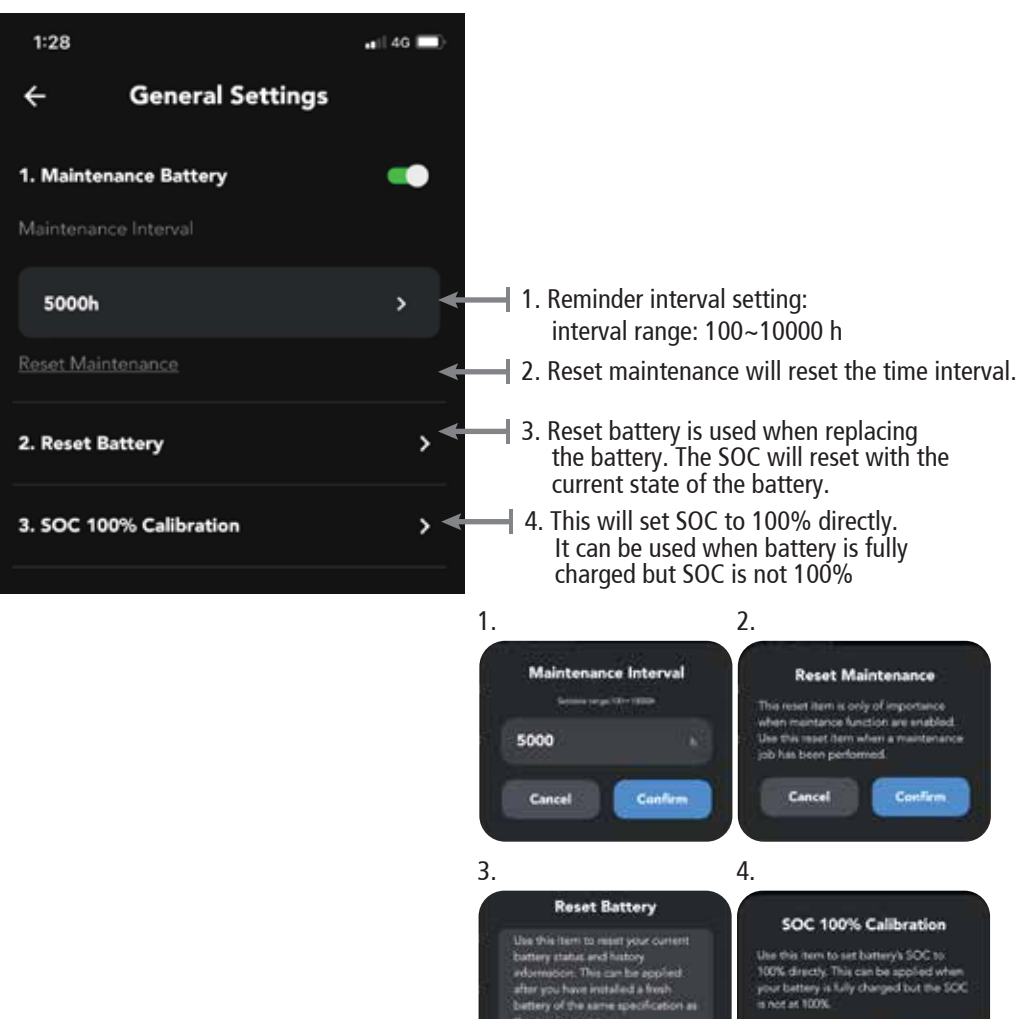

Cancel

Confirm

#### 3.4: INFORMATION 3.4.1 DEVICE INFORMATION

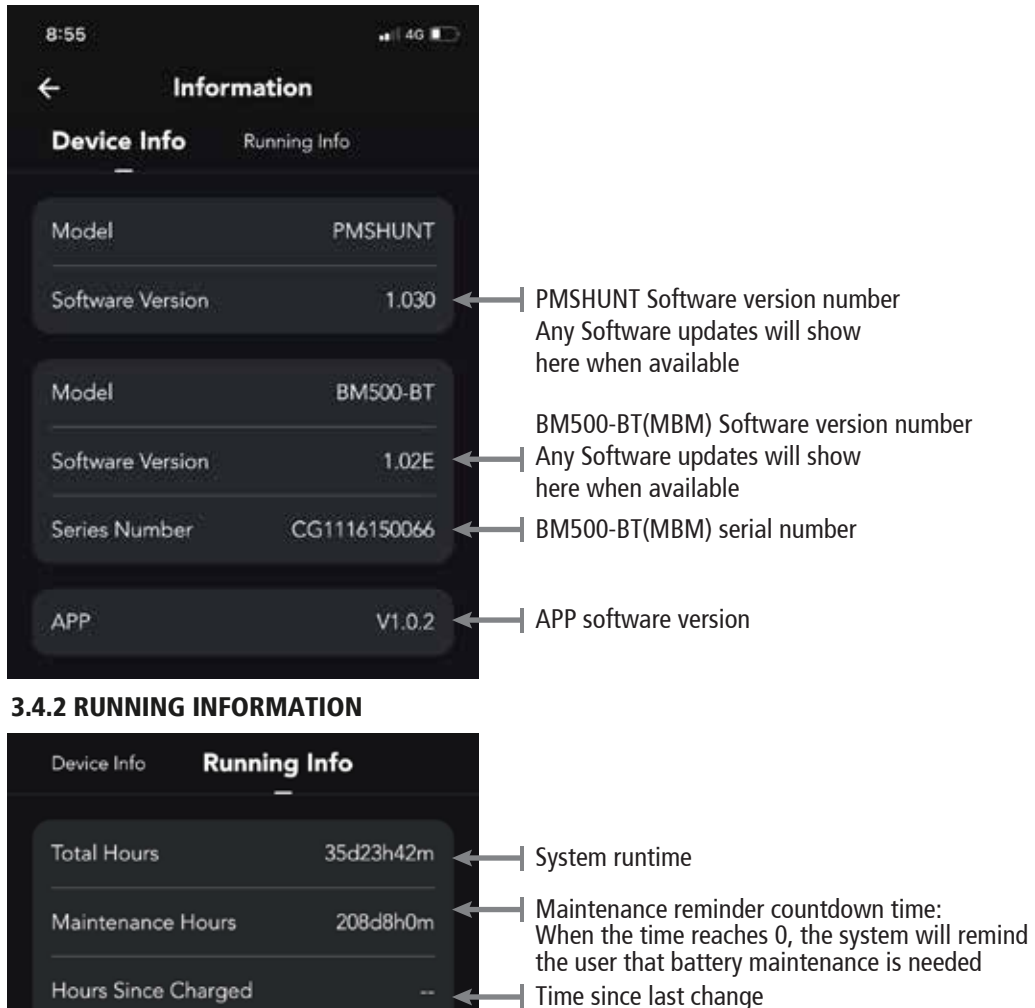

Time since last change

Time since last calibration

#### 3.4.3 BLUETOOTH

Hours Since Synchronized

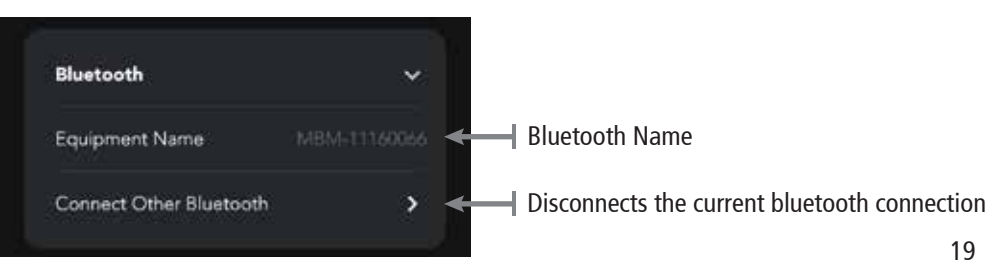

#### 3.4.4 RESET DEFAULT SETTING

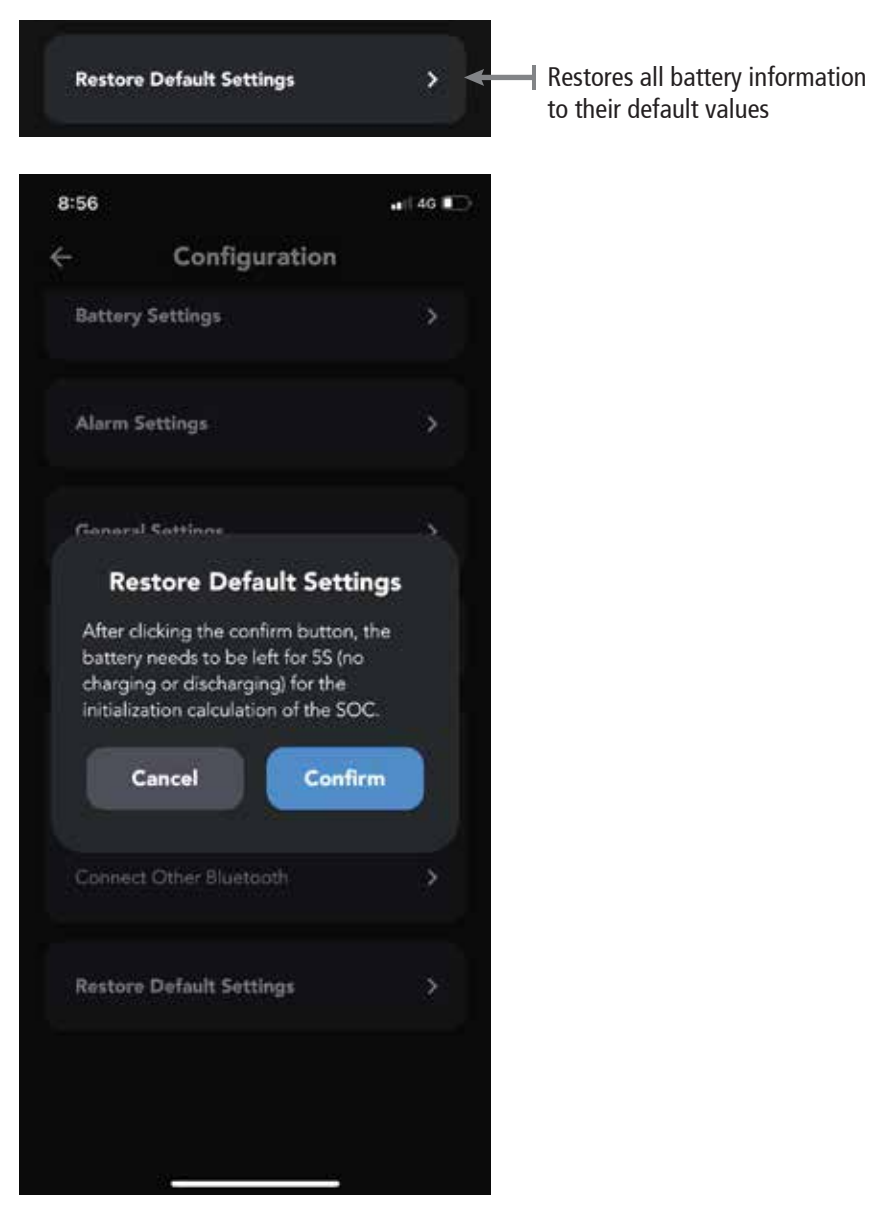

# **TROUBLESHOOTING GUIDELINE**

#### Table 9: Troubleshooting guideline

| lssue                                                                                                    | Suggested Action                                                                                                    |
|----------------------------------------------------------------------------------------------------|----------------------------------------------------------------------------------------------------|
| The BM500-BT doesn't operate<br>(The Status LED does not flash)                                                                       | <ul> <li>Check the 'B-' and battery side connections</li> <li>Check battery voltage. Battery might be flat. The B1+ voltage must be above 7V DC for the shunt to system to detect the battery</li> <li>Try restarting the monitor by removing and reconnecting the supply wire to the 'B+'</li> </ul>                                                                                                    |
| The monitor doesn't operate<br>(no display)                                                                                           | Check the connection between the shunt and the monitor                                                                                                    |
| Current readout gives wrong<br>polarity (current should be<br>positive when charging and<br>negative when discharging<br>the battery) | <ul> <li>Shunt installed in reverse. Make sure that the 'B-' is<br/>connected to the battery negative terminal and the<br/>'S-' bolt to the battery loads</li> </ul>                                                                                                    |
| Display returns '' in Time<br>to go readout and the state<br>of charge (SoC) bar is<br>flashing.                                      | <ul> <li>Make sure that the battery is not charging or<br/>discharging when you restart the BM500-BT device</li> </ul>                                                                                                    |
| "State of Charge" and/or<br>"Time to go" not accurate                                                                                 | <ul> <li>Check if all current is flowing through the 'B-' of the shunt (the negative terminal of the battery should only contain the wire going to the 'B-' side of the shunt)</li> <li>Shunt installed in reverse. Make sure that the 'B-' terminal is connected to the battery negative terminal and the 'S-' terminal to the battery loads</li> <li>Check if all battery properties (F01 and F02) are correctly set</li> <li>Check if the battery monitor is synced with battery. Perform full charge cycle</li> </ul> |
| The monitor resets all the time                                                                                                    | <ul> <li>Check the wiring for corrosion and / or loose contacts</li> <li>Connected battery might be flat or defective</li> </ul>                                                                                                    |
| The monitor does not<br>automatically synchronize                                                                                     | • The battery is not reaching its fully charged state.<br>Check if the charge algorithm matches the<br>requirements of the connected battery.<br>Do not interrupt the charge process before it is finished.                                                                                                    |

## **SPECIFICATION**

#### Table 10: Specification of BM500-BT

| Specification                     | Specification Value                                                                                                    |  |  |
|-----------------------------------|----------------------------------------------------------------------------------------------------|--|--|
| Communication                     | RS485, CAN                                                                                                    |  |  |
| Nominal battery voltage           | 7~95V                                                                                                    |  |  |
| Nominal current                   | ±500A                                                                                                    |  |  |
| Auxiliary battery voltage (+B1)   | 7~95V                                                                                                    |  |  |
| Starter battery voltage (+V2,+V3) | 1~95V, max support 2 batteries                                                                                                    |  |  |
| Battery capacity                  | 10~1000Ah                                                                                                    |  |  |
| Battery type                      | AGM / GEL / WET / LFP                                                                                                    |  |  |
| Temperature sensor                | 1                                                                                                    |  |  |
| Working temperature               | -20~50°C                                                                                                    |  |  |
| Storage temperature               | -30~70°C                                                                                                    |  |  |
| Voltage accuracy                  | ±0.3%                                                                                                    |  |  |
| Current accuracy                  | ±0.4%                                                                                                    |  |  |
| Continuous current                | 500A                                                                                                    |  |  |
| Dimension                         | BM500-BT Shunt: 105mm*105mm*63mm<br>Bluetooth Battery Monitor: 110x78 mm (front) / 99x67mm<br>(bottom) / 32mm (total depth) / 23.5mm<br>(installation depth) |  |  |
| IP                                | IP20                                                                                                    |  |  |
| Standards                         | CE certified (Safety: EN60335-1:2012,<br>EN62233:2008<br>EMC:EN61000-6-3:2012, EN50498<br>Automotive EMC)                                                    |  |  |

## LIST OF COMPATIBLE SMART DEVICES

#### IOS Compatibility iPhone

Requires iOS 9.0 or later

- iPhone 5S
- iPhone 6
- iPhone 6S
- iPhone 6S Plus
- iPhone SE (1st generation)
- iPhone 7
- iPhone 7 Plus
- iPhone 8
- iPhone 8 Plus
- iPhone X
- iPhone XS
- iPhone XS Max
- iPhone XR
- iPhone 11
- iPhone 11 Pro
- iPhone 11 Pro Max
- iPhone SE (2nd generation)
- iPhone 12 mini
- iPhone 12
- iPhone 12 Pro
- iPhone 12 Pro Max
- iPhone 13 Pro
- iPhone 13 Pro Max
- iPhone 13 mini
- iPhone 12
- iPhone SE (3rd generation)

#### iPod touch

Requires iOS 9.0 or later

- iPod touch (6th generation)
- iPod touch (7th generation)

#### Android 4.4 or later

# WARRANTY STATEMENT

#### APPLICABLE ONLY TO PRODUCT SOLD IN AUSTRALIA

Brown & Watson International Pty Ltd of 1500 Ferntree Gully Road, Knoxfield, Vic., telephone (03) 9730 6000, fax (03) 9730 6050, warrants that all products described in its current catalogue will under normal use and service be free of failures in material and workmanship for a period of one (1) year (unless this period has been extended as indicated elsewhere) from the date of the original purchase by the consumer as marked on the invoice. This warranty does not cover ordinary wear and tear, abuse, alteration of products or damage caused by the consumer.

To make a warranty claim the consumer must deliver the product at their cost to the original place of purchase or to any other place which may be nominated by either BWI or the retailer from where the product was bought in order that a warranty assessment may be performed. The consumer must also deliver the original invoice evidencing the date and place of purchase together with an explanation in writing as to the nature of the claim.

In the event that the claim is determined to be for a minor failure of the product then BWI reserves the right to repair or replace it at its discretion. In the event that a major failure is determined the consumer will be entitled to a replacement or a refund as well as compensation for any other reasonably foreseeable loss or damage.

This warranty is in addition to any other rights or remedies that the consumer may have under State or Federal legislation.

#### **IMPORTANT NOTE**

Our goods come with guarantees that cannot be excluded under the Australian Consumer Law. You are entitled to a replacement or refund for a major failure and compensation for any other reasonably foreseeable loss or damage. You are also entitled to have the goods repaired or replaced if the goods fail to be of acceptable quality and the failure does not amount to a major failure.

#### Distributed by

AUSTRALIA Brown & Watson International Pty Ltd Knoxfield, Victoria 3180 Telephone: (03) 9730 6000 Facsimile: (03) 9730 6050 Tech Support: 1800 422 422

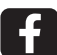

Join us on the Projecta Switched on Tech Talk Page NEW ZEALAND Griffiths Equipment Ltd. 19 Bell Avenue, Mount Wellington, Auckland 1060, New Zealand Phone: (09) 525 4575 Fax: (09) 579 1192